## パソコン同好会 10月例会

- Microsoft Windows XP の SP1 及び SP1a のサポート終了について Microsoft は、本年10月10日をもって当該サポートを終了する旨を発表しています。 「マイコンピュータ」を右クリックし、「プロパティ」を開いて「システム」の項目を確認します。 「Service Pack 1」となっている場合は、「Service Pack 2」にアップグレードする必要があります。
- 今月の「フリーソフト」
   Google カレンダー(BETA 版) 案内別紙
- 3、今月の「パソコン操作」
   Outlook Express での「未開封メールのみ続けて開く」(別紙)
- 3.情報 エプソンが AISOFT と合併 AISOFT のノウハウを、エプソンが吸収する。
- 4.次月(11月)の例会 第2週 8日(水)に行います。

## 今月の「パソコン操作」

1) Eメールの操作 Outlook Express 6の場合
 その1 未開封メールを続けて開く

受信トレイを開いた状態で、「表示」メニュー 「現在のビュー」 「開封済みのメッセージを表示しない」を選択。

この操作で、受信トレイの表示は未開封メール のみが表示されます。

|                                                       | BACE1-W               |        | <ul> <li>TITO/HE-Statin</li> </ul> |
|-------------------------------------------------------|-----------------------|--------|------------------------------------|
| +-adros an                                            | AT-MBANDO             |        | MUSEUMASTIC.NO-784/114             |
| SECON                                                 | 1-1791-QI.            |        | Manta-685(0).<br>ta-0008(y).       |
| Duftool Express                                       |                       |        | AMPROAD-STREEPING                  |
| 0 1-66 7464<br>0 10 100000000000000000000000000000000 |                       |        |                                    |
| (C) hanakan<br>(C) han                                | 21-14<br>7457-1881(U. | CHPY ' |                                    |
| - Chirometer<br>- Chirolandi<br>- Chirolandi          |                       |        | t                                  |
| - (D Obate<br>(Dayo-state                             | -                     | -      |                                    |

受信メールの件数が、多い場合は「連続」して読むことができます。 「前へ」「次へ」のボタンでメール間を移動します。

| 会会会 おんぼ  | 加入者福祉期   | LÈ 月替初志得1   | <b>胡昭 Vol21 会会</b> | 2-日本語 伯勒 | <b>湯(10)</b> |      | . D. X |
|----------|----------|-------------|--------------------|----------|--------------|------|--------|
| 27:0400  | 編集(1) 表示 | 元心 ウールの     | メッセージをの            | ヘルプ型     |              |      | 2      |
| <b>9</b> | <b></b>  | 🛶 🛛 💈       | 5 X                | A        | 0            | 50   |        |
|          | 全員へ遊信    | <b>転送</b> 日 | AN ANDR            |          | 波入           | PHUR |        |

## その2 絞込み条件の設定

受信トレイを、独自の振り分け・絞込みで表示します。 例として、「件名に、RE」があるもの、のみを表示することにします。

「表示」 「現在のビュー」 「ビュー の定義」を選択します。

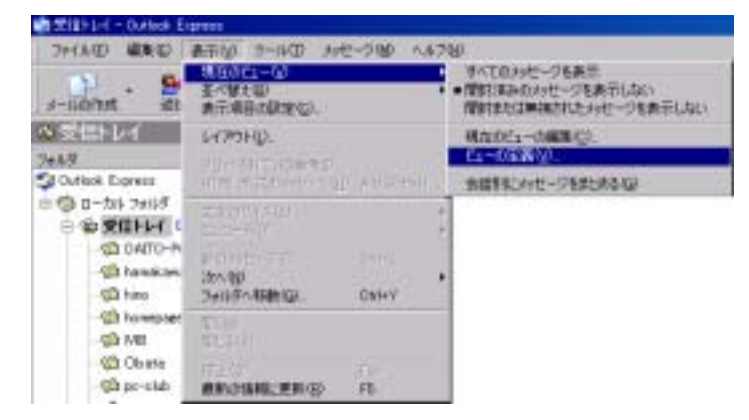

「ビューの定義」ダイアログが表示されます。 「新規作成」ボタンを、押します。

| 1-00276                                              | 1               |
|------------------------------------------------------|-----------------|
| このビューはフォルタに連用されます。                                   |                 |
| 名前                                                   | #MAIRQE         |
| すべくのメッセーンを表示<br>開始または無視されたメッセージをあ                    | R示Laty          |
| ✓ 開設構みのかっと一日を表示しない                                   | 3K-10           |
|                                                      | ATRO            |
|                                                      | 波(円)合)-         |
| 時間(変更するには、下絶が見かれてい。<br>syセージが開始(あみの場合<br>syセージを表示しない | 「酸化クリックしていただい 単 |
|                                                      | Ox Becette      |

「新規ビュー」が面に変わります。

上段の「ルールの条件を…」で表示 条件を選択します。 この場合では、「件名に指定した言葉 が含まれる場合」を選択

中段の「説明」では、「表示する」を 選択。

下段の「ビューの名前」では、適当 な名前を入力します。

OKボタンを押します。

単語の入力画面に変わります。 入力欄に「RE」と入力して、「追加」ボタン を押します。

| 的现在分                                     | 1 ×      |
|------------------------------------------|----------|
| 条件を選択してから、値を説明に入力して(ださい、                 |          |
| 1.8-8の条件を確認して(たちい位)                      |          |
| □ 指定した日数を経過した場合                          | -        |
| コッセーラの行動が指定した行動に均い場合<br>コッセージに定けついんがある場合 |          |
| □ メテセージが使用消息がの場合                         |          |
| 2.18時(変更するには、干燥がらいわている植をクリックしてくだろしいに)    |          |
| メッセージを表示する/表示しない                         |          |
| 1 E1-0-6#120                             |          |
| PIOLC                                    |          |
| OK                                       | 442,4214 |

| RE                |  | 這加(A)   |
|-------------------|--|---------|
| #B}\ <u>₩</u> :   |  |         |
| 件名に次の文字列が含まれている場合 |  | 1.08/3  |
|                   |  | 3759300 |
|                   |  |         |
|                   |  |         |

「ビューの定義」画面に戻ります。

「定義の名前」を選択し、「適用」 ボタンを押します。 続けて、OKボタンを押します。

|                                                           | With Peril Of |
|-----------------------------------------------------------|---------------|
| すべてのかセージを表示<br>間封または無知されたよった~りを集子したい                      | 東亜(M)         |
| 「間話を含みのメッセージを表示しない                                        | 34-10         |
| MMC3- N                                                   | A \$6(B)      |
|                                                           | (6)研练         |
| 時(変更するわな、干燥が写けなれている感をからったしてくだちい<br>今に下E を含む場合<br>- セーフを表示 | ε Φί          |

受信トレイでは、「件名に RE」を含むメールのみが、表示されます。

設定を元に戻すには、表示メニューから「現在のビュー」「すべてのメッセージを表示」を選択 します。

新たに設定した「ビュー」の条件は、その名前で「現在のビュー」に項目の登録が行われます。 必要な段階で、絞込み表示が可能になります。